## Обновление программного обеспечения спутниковых приемников Отау ТВ

## Спутниковые приемники Mitio H700, 505, 505A, MT330

1. Отформатировать на компьютере USB флешку в формате FAT32.

2. Разархивированный файл прошивки *usb\_upgrade\_app.AP* скопировать в корневой каталог USB флешки. На USB флешке не должно быть никаких других папок и файлов.

- 3. Правильно извлечь USB флешку из компьютера.
- 4. Подключить USB флешку к ресиверу.
- 5. Включить ресивер.
- 6. Нажать кнопку «Меню».

7. Набрать на пульте код 5901, перейти в пункт меню «Система», выбрать пункт «Обновление ПО», нажать кнопку «вправо» на пульте управления.

| Система                  |                             |   | [18]              | NEWS       |  |
|--------------------------|-----------------------------|---|-------------------|------------|--|
| Cherema                  |                             |   | (nn               | L. Company |  |
| Родительский контроль    | and the second diversion of | - | The second second |            |  |
| Установить пароль        |                             |   |                   |            |  |
| Сброс заводских настроек |                             |   |                   |            |  |
| Информация               |                             |   |                   |            |  |
| Обновление ПО            |                             |   |                   |            |  |
|                          |                             |   | (10)              |            |  |
|                          |                             |   |                   |            |  |
|                          |                             |   |                   |            |  |
|                          |                             |   |                   |            |  |
|                          |                             |   |                   |            |  |
|                          |                             |   |                   |            |  |
|                          |                             |   |                   |            |  |
|                          |                             |   |                   |            |  |

8. Выбрать пункт «USB обновление», нажать кнопку «вправо» на пульте.

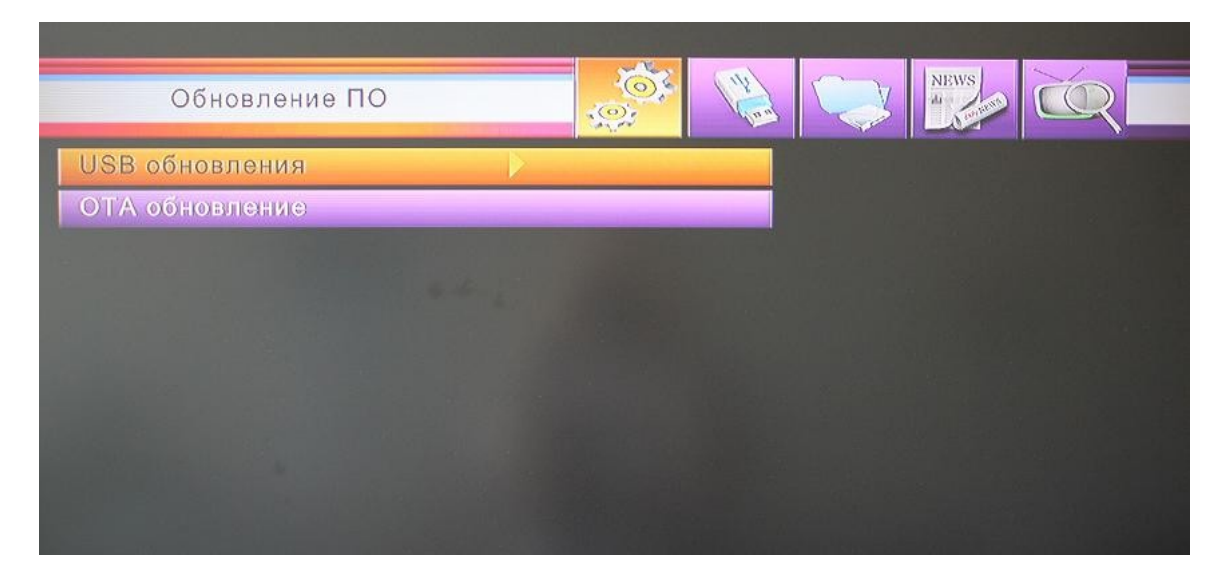

9. В открывшемся окне выбирать файл, скачанный на USB флешку, нажать кнопку «ОК» пульта.

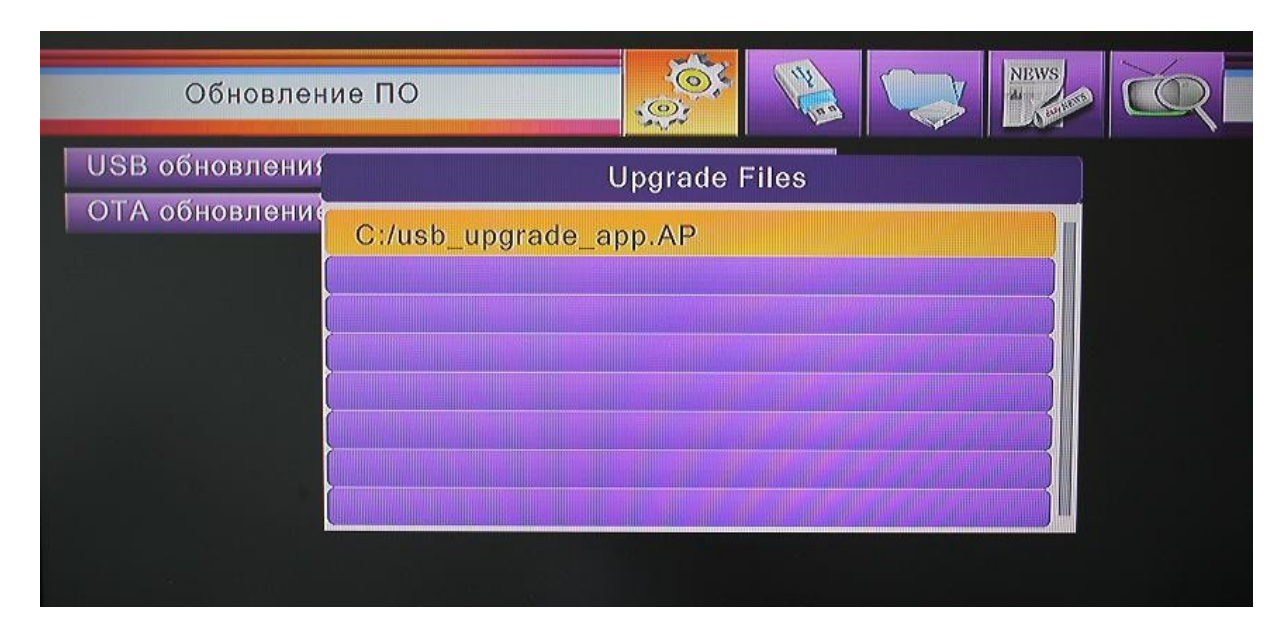

10. На экране телевизора внизу появится строка, отображающая процесс обновления ПО.

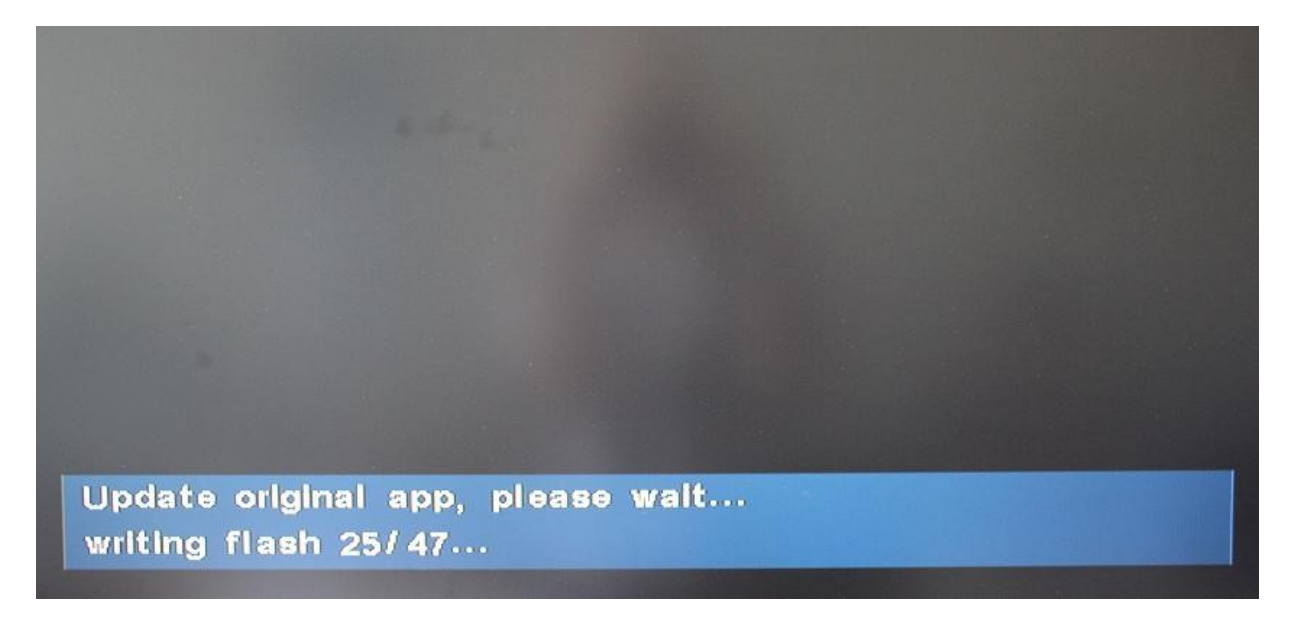

11. Во время обновления категорически запрещается выключать питание ресивера, нажимать на кнопки передней панели и пульта ДУ.

12. После окончания обновления ресивер самостоятельно перезагрузится и будет готов к дальнейшей работе.

13. После перезагрузки извлечь USB флешку из ресивера.

14. Если необходимо, выполнить поиск каналов.

## Спутниковый приемник Skyworth HS8871R для Отау TB

1. Отформатировать на компьютере USB флешку в формате FAT32.

2. Разархивировать файл *Irdeto USB Upgrade-8871R.rar*. Разархивированные файлы прошивки 0035\_0034\_0143\_0012.bin.sig и bloader\_usb\_down\_config.cfg скопировать в корневой каталог USB флешки. На USB флешке не должно быть никаких других файлов и папок.

3. Правильно извлечь USB флешку из компьютера.

4. Подключить USB флешку к выключенному ресиверу. На ресивере нажать и удерживать кнопку CH+. Напоминаем, данный пункт выполняется при выключенном питании ресивера.

5. Включить ресивер. Удерживать нажатой кнопку CH+ до появления надписи Boot.

6. Далее на экране телевизора появится меню обновления.

|                            | USB МОДЕРНИЗАЦИЯ,          | 30503.1091  |
|----------------------------|----------------------------|-------------|
| Тожалуйста,                | НЕ отключайте приемник, и, | <b>дө</b> т |
| обновление п               | рограммного обеспечения.   | Πο          |
| авершению (                | обновления,                |             |
| приевленик оуд             | ет автоматически перезагру | /жөн.       |
| <mark>Прошло</mark> -:01:0 | 05,осталось -:00:02.       |             |
|                            |                            |             |
| Статус получ               | юния данных.               |             |
|                            |                            |             |
|                            | 100%                       |             |
| Общий стату                | с загрузки:                |             |
|                            |                            |             |
|                            | 47%                        |             |

7. Во время процесса обновления программного обеспечения категорически запрещается выключать питание ресивера, нажимать на кнопки передней панели и пульта ДУ.

8. После окончания обновления ресивер самостоятельно перезагрузится и будет готов к дальнейшей работе.

9. После перезагрузки извлечь USB флешку из ресивера.

10. Если необходимо, выполнить поиск каналов.